## CREA TU CUENTA @anahuac.mx

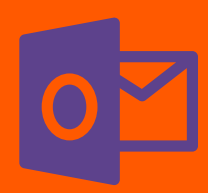

ANÁHUAC

'RACRU7

- 1. Ingresa a https://micuenta.anahuac.mx/
- 2. Escribe el ID que te proporcionaron y selecciona tu fecha de nacimiento.
- 3. Realiza la prueba CAPTCHA
- 4. Acepta los términos y condiciones
- 5. Da clic en "Aceptar"
- 6. Revisa que tus datos sean correctos
- Selecciona la opción de correo institucional de tu preferencia o crea una propia
- 8. Da clic en "Continuar" y luego en "Crear cuenta"
- El sistema enviará una confirmación y contraseña a la cuenta de correo proporcionada anteriormente

**10.** Ya puedes acceder a tu cuenta de correo institucional a través del portal de Office 365 de la Universidad Anáhuac

+INFO SOPORTE TÉCNICO | Tecnologías de la información uax.mx/soporte